## 営業秘密の箇所に墨塗処理をしたPDFファイルの作成方法

- ✓ 営業秘密の箇所に墨塗処理をしたPDFファイルの作成方法には、 例えば、以下の方法があります。
  - ✓ Adobe Acrobat Proを用いた方法(P.2~4参照)

✓ スキャナを用いた方法(P.5参照)

✓ なお、次の方法では作成しないでください。

✓ 文字色と同色のハイライト、蛍光ペン、マーカ等のアプリの機能を使用した方法であって、表示上塗りつぶしたとしても、文字情報が削除されず、データ上、文字のコピーが可能な方法

※その他のアプリを利用した墨塗処理方法については、各アプリのマニュアル を参照してください。

Adobe、Adobeロゴ、Acrobatは、Adobe Systems Incorporated(アドビ システムズ社)の商標です。

#### Adobe Acrobat Proを用いた方法 (1/3)

# PDFファイルを開き、「ツール」タブを選択します。 保護と標準化セクションの中から「墨消し」を選択します。

| Output Output O | 00-01.pdf - Adobe Acrobat Pro (32-bit) –    |
|----------------------------------------------------------------------------------------------------|---------------------------------------------|
| ファイル (E) 編集 (E) 表示(V) 電子サイン ウィンドウ(W) ヘルプ(H)                                                                                                    | ファイル (F) 編集 (E) 表示(V) 電子サイン ウィンドウ(W) ヘルプ(H) |
| ホーム ツール 1 00-01.pdf ×                                                                                                    | $\pi - \Delta$ $\gamma - \mu$ 00-01.pdf     |
|                                                                                                    | Q、 以一ル検索                                    |
| 00—01                                                                                                    | <u>追加</u> ▼ <u>追加</u> ▼ <u>追加</u> ▼         |
| 00—01 PUDT<br>素制等の番類                                                                                                    | 保護と標準化 (2)                                  |
| 審判守の性類 ▶                                                                                                    |                                             |
| 1. 審判                                                                                                    | セキュリティ設定 墨消し PDF 規格                         |
| (1) 拒絶査定不服審判(特 § 121、意 § 46、商 § 44、商附則 § 13)                                                                                                    |                                             |
| (2)補正却下決定不服審判(意 § 47、商 § 45)                                                                                                    |                                             |
| (3) 無効審判                                                                                                    |                                             |
| ① 焼乾 (惑録) 毎沽室判(焼 8 193 旧焼 8 184 の 15① (H7 6 30 ビ前の出                                                                                                    |                                             |

## Adobe Acrobat Proを用いた方法 (2/3)

- ③ 「テキストと画像を墨消し」が選択されていることを確認し、 墨塗の箇所(テキスト、図)をドラッグして選択します。
- ④ 選択箇所が赤枠で囲まれます。「適用」をクリックします。

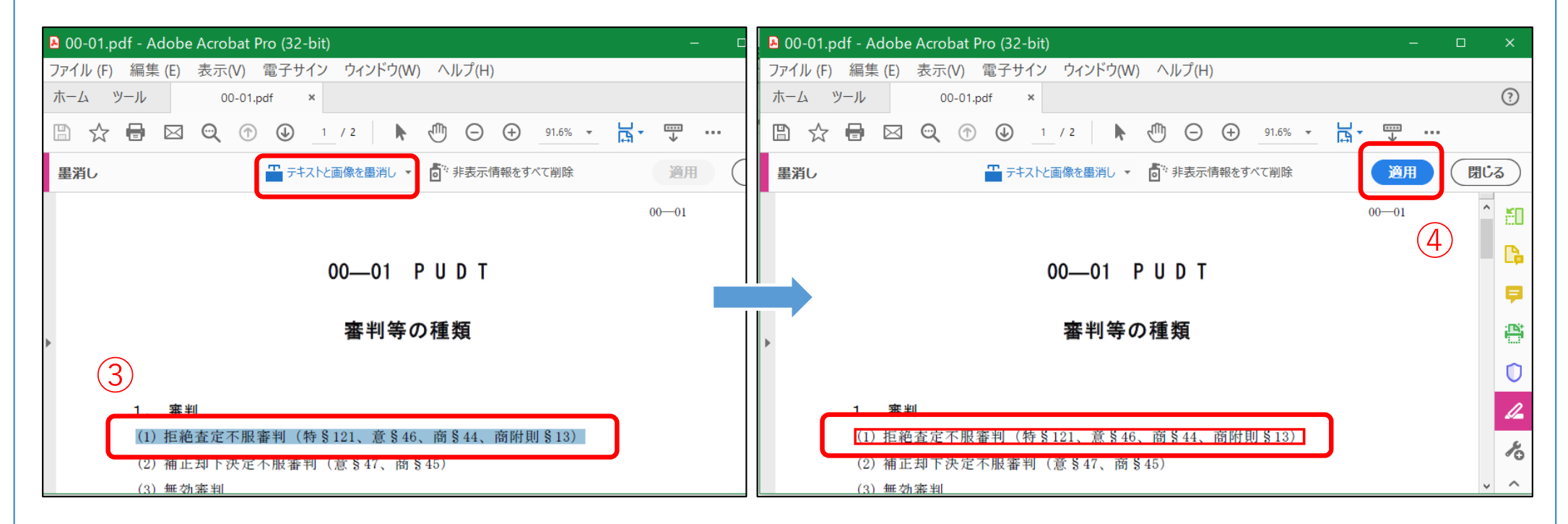

## Adobe Acrobat Proを用いた方法 (3/3)

- ⑤「非表示情報を完全に削除」が有効になっていることを確認し、 「続行」をクリックします。
- ⑥ 墨塗処理が実行されます。終了する場合「閉じる」をクリックします。

| このツールを適用すると、墨消しした情報がこの文書から完全<br>に削除されます。一度この文書を保存すると、墨消しした情報<br>を抽出することはできなくなります。<br>文書には非表示データおよびメタデータが含まれていることが<br>あります。<br>これらも削除しますか? | 墨消しを適用                                       |                                 |                    |
|----------------------------------------------------------------------------------------------------|----------------------------------------------|---------------------------------|--------------------|
| 文書には非表示データおよびメタデータが含まれていることが<br>あります。<br>これらも削除しますか?                                                                                      | このツールを適用すると、<br>に削除されます。一度この<br>を抽出することはできなく | 墨消しした情報がこ<br>文書を保存すると、<br>なります。 | の文書から完全<br>墨消しした情報 |
| 非表示情報を完全に削除()         5                                                                                                    | 文書には非表示データおよ<br>あります。<br>これらも削除しますか?         | びメタデータが含ま                       | れていることが            |
|                                                                                                    | ● 非表示情報を完全に                                  | 削除 ①                            | (5)                |

|  | & 00-01_墨消し済み.pdf - Adobe Acrobat Pro (32-bit) – □           |              |  |  |
|--|--------------------------------------------------------------|--------------|--|--|
|  | ファイル (F) 編集 (E) 表示(V) 電子サイン ウィンドウ(W) ヘルプ(H)                  |              |  |  |
|  | ホーム ツール 00-01_墨消し済み.p ×                                      |              |  |  |
|  |                                                              |              |  |  |
|  | 墨消し → 「* 非表示情報をすべて削除 適用 閉                                    |              |  |  |
|  | 00-01 6                                                      | ^ <b>E</b> O |  |  |
|  | 00—01 PUDT                                                   |              |  |  |
|  |                                                              |              |  |  |
|  | 審判等の種類                                                       | i<br>Bi      |  |  |
|  |                                                              |              |  |  |
|  |                                                              |              |  |  |
|  | 1. 審判                                                        |              |  |  |
|  |                                                              | ん            |  |  |
|  | <ul><li>(2) 補止却下決定不服審判(意§47、商§45)</li><li>(a) 無力素加</li></ul> | ~ ~          |  |  |

## スキャナを用いた方法

✓ 営業秘密の箇所が塗りつぶされた証拠の写し等の印刷物を用意し、当該印刷物をスキャナでPDF化します。

上記印刷物の作成方法の例

- ✓ ハイライト等のアプリの機能を使用して、営業秘密の箇所を 表示上塗りつぶしたものを、印刷します。
- ✓ 証拠の写し等を印刷し、当該印刷物の営業秘密の箇所をマ ジックペン等で塗りつぶします。

※PDF化したものについて、墨塗箇所の拡大、画面の色調・明るさの変更 等をしても、営業秘密の箇所を読み取ることができなくなっているか、 OCR(光学式文字認識)機能等により墨塗箇所の文字等が読み込まれてい ないかを、必ず確認してください。